## **Production Access To ESCaeses**

 You will receive an email from *no-reply@escases.ca* with the subject line "You've been invited to LRES". The body of the email is shown below.

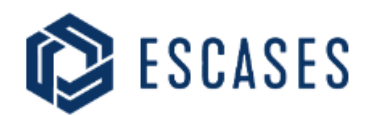

You're invited to join LRES, the comprehensive case management platform that simplifies and optimizes your workflow!

To get started, simply click on the "Join Now" button to set up your account and experience the efficiency of LRES firsthand. Please note that this invitation will expire in 24 hours, so make sure to take action promptly!

LRES is your all-in one performance management software. It puts everything you need exactly where you need it.

Join Now  $\rightarrow$ 

2) Click the "Join Now" button to be taken to the registration page shown below.

|                                           | •    |                                                           |  |
|-------------------------------------------|------|-----------------------------------------------------------|--|
| Case Management                           |      | D ESCASES                                                 |  |
| If you are already a member, please Login |      | Register                                                  |  |
|                                           | EN - | - Activation Code<br>cf955a38-3eb3-41e0-a8bc-a06a6d1200a7 |  |
|                                           |      | First Name                                                |  |
|                                           |      | Last Name                                                 |  |
|                                           |      | User Name<br>daletucker4@outlook.com                      |  |
|                                           |      | Email<br>daletucker4@outlook.com                          |  |
| ∘≻∕∕∕                                     |      | Already have an account? Sign In! REGISTER                |  |
|                                           |      |                                                           |  |

- 3) Enter your information and click the "Register" button
- 4) You will be redirected to the login page and your username (email) will have been populated for you. You will also see the following message pop up in the top right-hand corner.

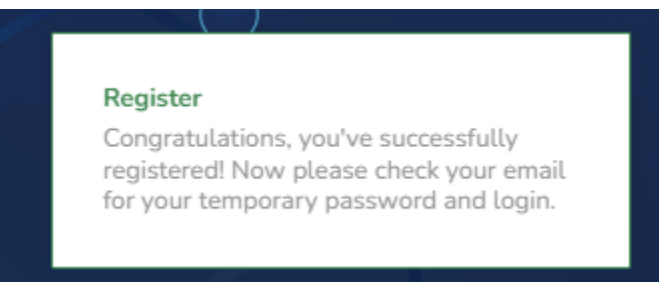

At this point return to your email and find a message from *support@escases.ca* with the subject *"Action Required: Password Change for Your LRES Account"* and copy the temporary password as provided. Below is an example of the email body.

🕼 ESCASES

| Your Temporary Credentials |                                                                                                    |  |  |  |
|----------------------------|----------------------------------------------------------------------------------------------------|--|--|--|
|                            | As part of our commitment to security and ensuring the<br>protection of your account, we are providing you with<br>temporary credentials secure and do not share them with<br>anyone. These credentials are temporary and should only<br>be used to log in to your account initially. For added<br>security, we recommend that you change your password<br>immediately after your first login. This will allow you to<br>create a new, personalized password that is known only to<br>you. |  |  |  |
|                            | Your Username is:                                                                                                    |  |  |  |
|                            | daletucker4@outlook.com                                                                                                    |  |  |  |
|                            | Your temporary password is:                                                                                                    |  |  |  |
|                            | Az8!l2tQXc                                                                                                    |  |  |  |
|                            | Please use this temporary password to log in to your account.                                                                                                    |  |  |  |

5) Return to your browser enter the temporary password at the ESCases login screen and click the *"Login"* button.

| Case Management | ESCASES                                                    |
|-----------------|------------------------------------------------------------|
|                 | Login Usemame daletucker4@outlook.com Password             |
|                 | Forget password? LOGIN Don't have an account yet? Sign Up! |

 6) You will be prompted to enter a permanent password which must contain a minimum of 8 characters, an upper-case letter, a number, and a special character. Enter your new password and click the *"Login"* button.

| Case Management | 😰 ESCASES                                         |                      |
|-----------------|---------------------------------------------------|----------------------|
| 0 EN+           | Login                                             |                      |
| • •             | To ensure the security of your account, please cr | eate a new password. |
| •               | Password                                          |                      |
|                 | •••••                                             | B                    |
|                 | - Confirm Password                                | Ŕ                    |
|                 | Forget password?                                  | LOGIN                |
|                 | Don't have an account yet? Sign Up!               |                      |
|                 |                                                   |                      |

7) At this point, you will be asked for a One Time Password (OTP) at the following screen.

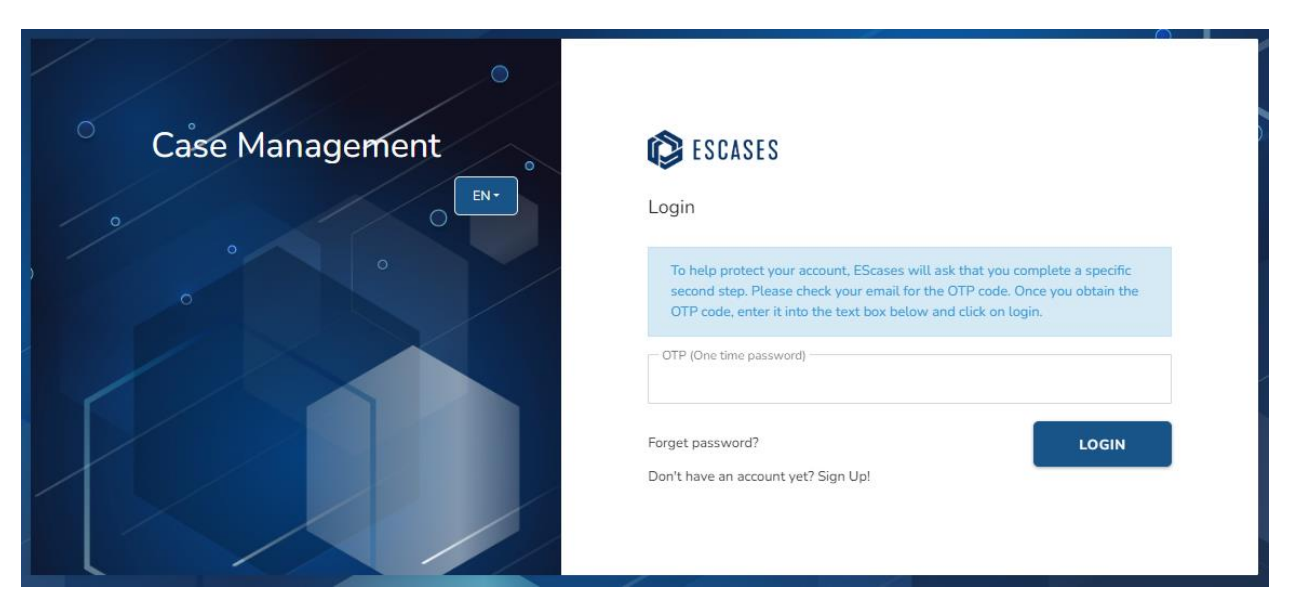

Return to your email and find the message from *no-reply@escases.ca* with the subject *"LRES – OTP"* and copy your OTP. Return to the login screen and paste the OTP before clicking the *"Login"* button as shown below.

| 0               |                                                                                                    |
|-----------------|----------------------------------------------------------------------------------------------------|
| Case Management | 😰 ESCASES                                                                                                    |
| 0 EN-           | Login                                                                                                    |
| • •             | To help protect your account, EScases will ask that you complete a specific second step. Please check your email for the OTP code. Once you obtain the OTP code, enter it into the text box below and click on login. |
|                 | OTP (One time password)                                                                                                    |
|                 | Forget password? LOGIN Don't have an account yet? Sign Up!                                                                                                    |
|                 |                                                                                                    |

8) At this last step you will be directed to the login screen where you will enter your permanent password and click the *"login"* button.

## WELCOME TO THE LRES ESCASES, CASE MANAGEMENT SOLUTION !!!